## PC、パソコンからの Zoom インストール手順

パソコンからの参加の場合、Zoom を事前にインストールする方法と、インストールせずにブラ ウザ(Internet Explorer や Chrome など)から参加する方法がありますが、Zoom を PC にインス トールした方が簡単で便利に利用できますので、インストールすることをおススメします。

アプリをダウンロード(初回のみ)

Zoom のダウンロードセンターにアクセスします。

https://zoom.us/download#client\_4meeting 下の画面になります。

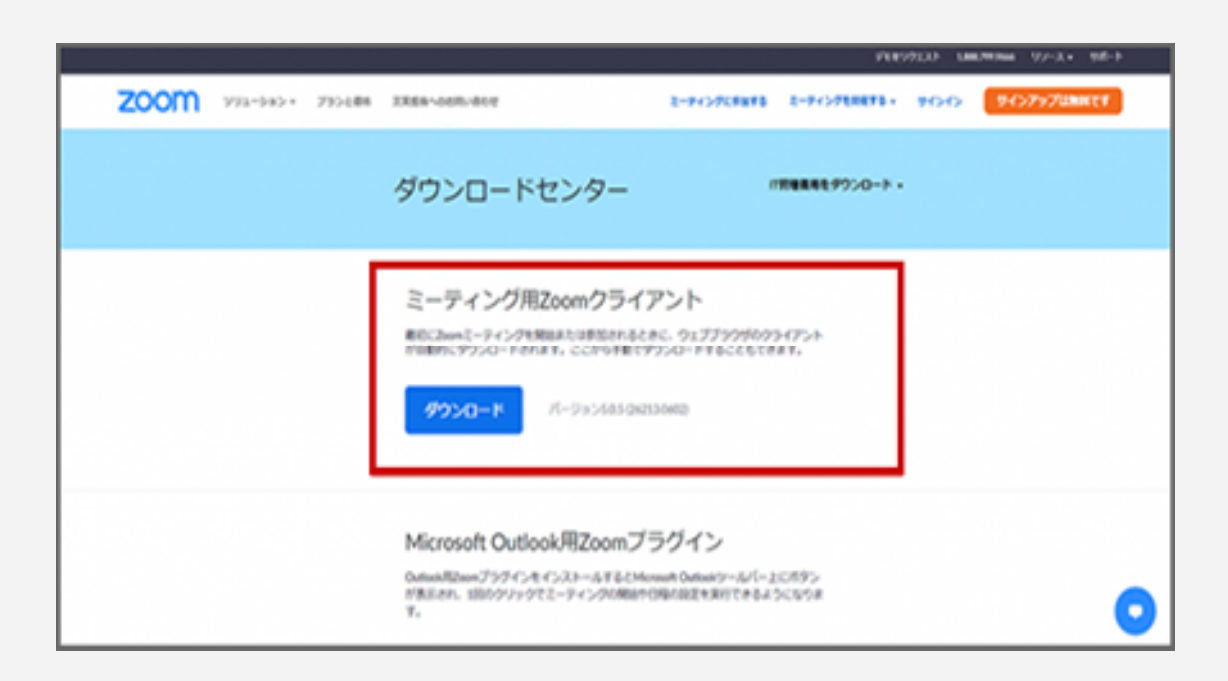

「ダウンロード」ボタンをクリックすると、「ZoomInstaller.exe」(Mac の場合は

Zoom.pkg)がダウンロードされますので、ダウンロードが終わったらその「ZoomInstaller.exe

(または Zoom.pkg)」をダブルクリックして実行します。

しばらくしてこの画面が表示されたら、Zoom のインストールが完了した状態です。

| zoom                     |  |
|--------------------------|--|
| ミーティングに参加                |  |
| サインイン                    |  |
| バージョン: 50.5 (26213.0602) |  |

※ PC で Zoom ミーティングをするのに必要な機材があります

PC(パソコン)や Mac で Zoom を使って Web 会議を主催したり参加するには PC(パソコン) や Mac の他にいくつか必要な機材(機能)が必要です。

> ・ マイク ・ カメラ ・ スピーカ

この 3 つ。しかしこれらは PC(パソコン)や Mac に内蔵されているのであれば、新しく購入 する必要はありません。

しかし最近の PC(パソコン)は使用するのに十分なマイク、カメラ、スピーカーは標準装備となっています。その場合は必要ありません。